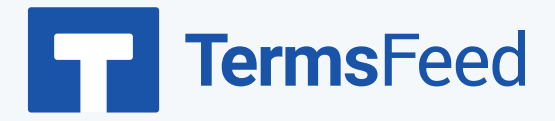

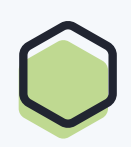

## How to Add a Privacy Policy page

## on Shopify

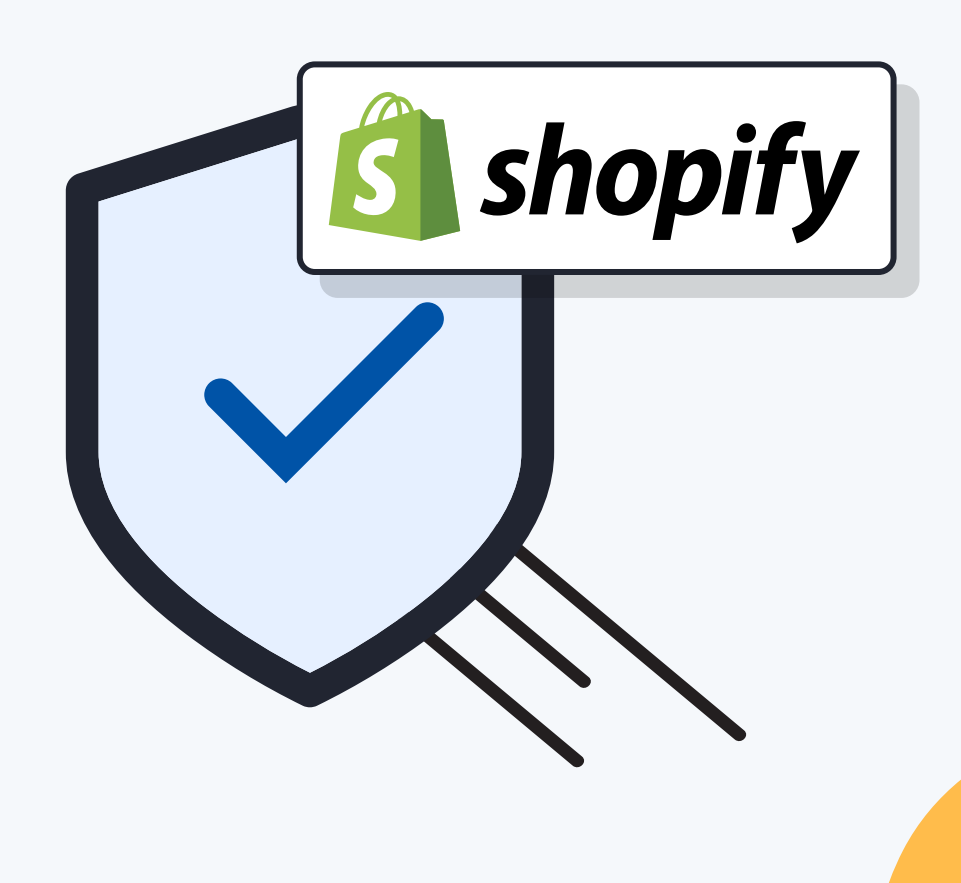

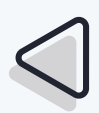

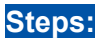

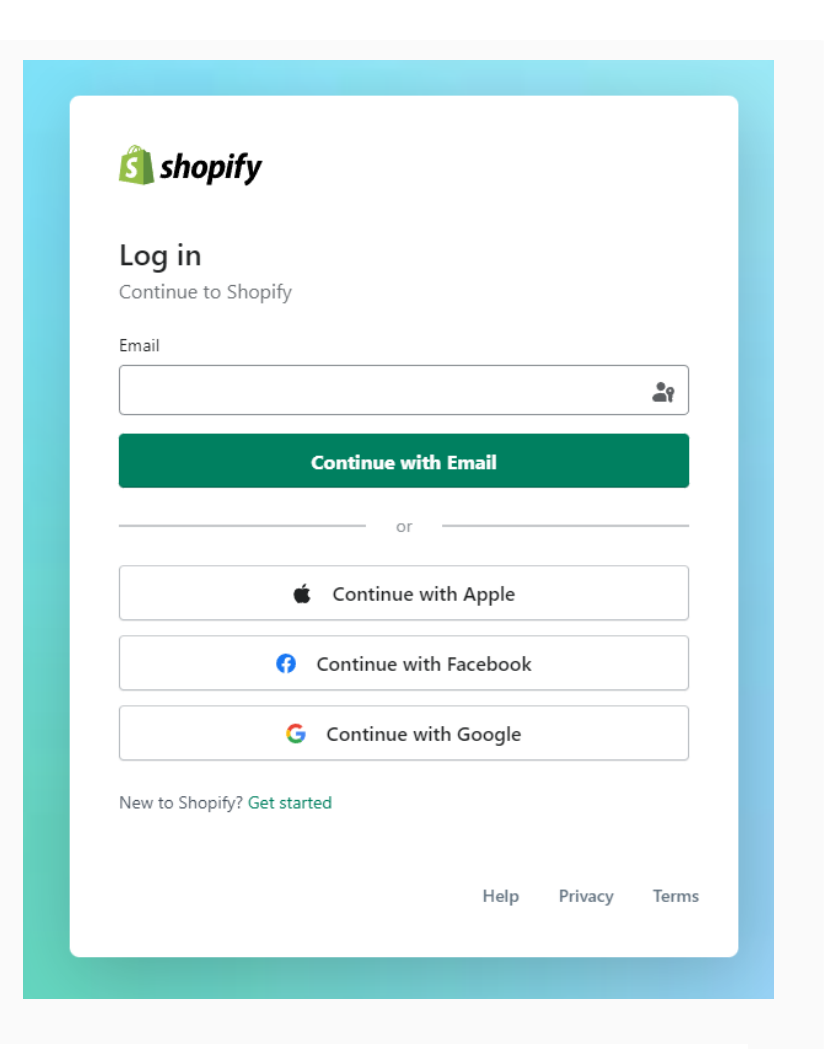

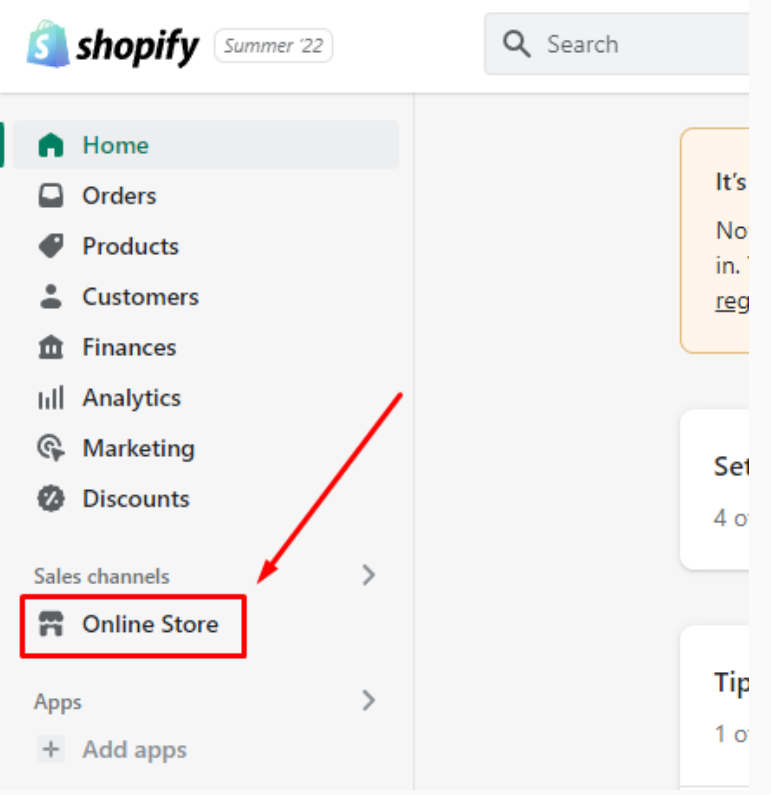

2. Go to Online Store:

1. Log in to your Shopify store.

| <ol> <li>Click on Pages and Add page<br/>button on the upper right<br/>corner:</li> </ol>                                                                                                    | Shopify serve 22 Seach Source 22 Seach Source 22 Seach Source 22 Source 22 Source 22 Source 22 Source 22 Source 22 Source 22 Source 22 Source 22 Source 22 Source 22 Source 22 Source 22 Source 22 Source 22 Source 22 Source 22 Source 22 Source 22 Source 22 Source 22 Source 22 Source 22 Source 22 Source 22 Source 23 Source 24 Source 24 Source                                                                                                    |
|----------------------------------------------------------------------------------------------------|----------------------------------------------------------------------------------------------------|
| <ol> <li>Type "Privacy Policy" in the page title field and click on code button in the content field menu, to show the HTML:</li> </ol>                                                                           | Image: Content     Image: Content     Image: Content     Image: Content     Image: Image: Content     Image: Image: |
| <ol> <li>Add the text for your Privacy<br/>Policy page.</li> <li>If you do not have a Privacy<br/>Policy, you can use <u>our</u><br/><u>Privacy Policy Generator</u> and<br/>create it within minutes.</li> </ol> | <section-header><section-header><section-header><section-header><section-header><section-header><section-header><section-header><section-header><section-header><section-header><section-header><section-header><section-header><section-header><section-header></section-header></section-header></section-header></section-header></section-header></section-header></section-header></section-header></section-header></section-header></section-header></section-header></section-header></section-header></section-header></section-header>                                                                                                    |

 Once you have the Privacy Policy created by TermsFeed, let's get the policy text. Under the Copy your Privacy Policy section, click on Copy this to clipboard:

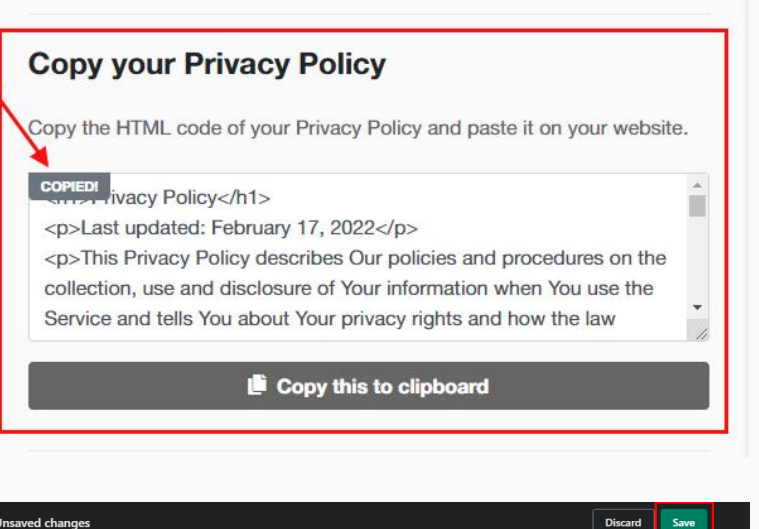

 Go back to the Shopify Store page. Paste the HTML code into the Content editor field and click on Save button:

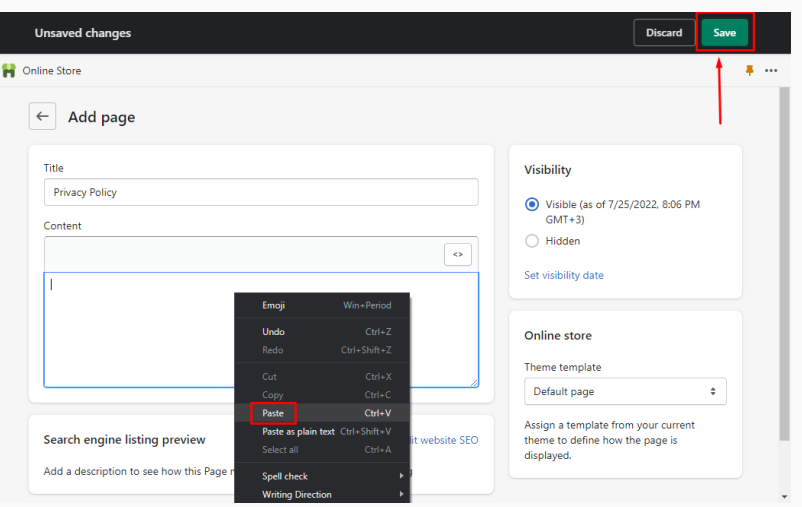

You're done!

## **Terms**Feed

## Legal compliance is now a breeze.

All-in-one compliance software that helps businesses get (and stay!) compliant with the law (GDPR, CCPA+CPRA, CalOPPA, and many more).